## Step-by-Step guide for participants for testing the PCCT workflow in Legend

## **GITLAB**

To begin the workflow you will need a GitLab account. Please create a Gitlab account here <u>https://gitlab.com</u>. You will reach the landing page below to create a Gitlab ID.

| ₩ GitLab Product ~ Solution            | ns 🗸 Resources 🗸 Partners 🗸 Pricing Support 🗸                                              | ۵                                                                                                    | Talk to an expert Get free trial Login |
|----------------------------------------|--------------------------------------------------------------------------------------------|----------------------------------------------------------------------------------------------------|----------------------------------------|
|                                        | The DevOps<br>Platform has<br>arrived.                                                     | The DevOps Platform                                                                                                    |                                        |
|                                        | Deliver software faster with better<br>security and collaboration in a<br>single platform. | Image         Part         Const         Cons         Const         Const         C | ]                                      |
|                                        | Get free trial Watch demo                                                                  | ant 63 t                                                                                                    |                                        |
| GitLab.co                              | om                                                                                         |                                                                                                    |                                        |
| GitLab.com offers fr<br>collaborators. | ee unlimited (private) repositories and                                                    | Username or email                                                                                                    | ]                                      |

- Explore projects on GitLab.com (no login needed)
- More information about GitLab.com
- GitLab Community Forum
- GitLab Homepage

By signing up for and by signing in to this service you accept our:

- Privacy policy
- GitLab.com Terms.

| Username or email             |                       |
|-------------------------------|-----------------------|
|                               |                       |
| Password                      |                       |
|                               |                       |
| C Remember me                 | Forgot your password? |
| Si                            | ign in                |
| Don't have an account yet? Re | gister now            |
| Sign in with                  |                       |
|                               |                       |

**O** GitHub

## **FINOS**

Once Gitlab account is created, register to access FINOS Legend from <u>https://www.finos.org/legend</u>. Access the FINOS Legend in <u>https://legend.finos.org/studio/-/setup</u>

Select project "Product Control Common Template" in FINOS Legend or simply use the project link <u>https://legend.finos.org/studio/-/setup/UAT-28797000</u>

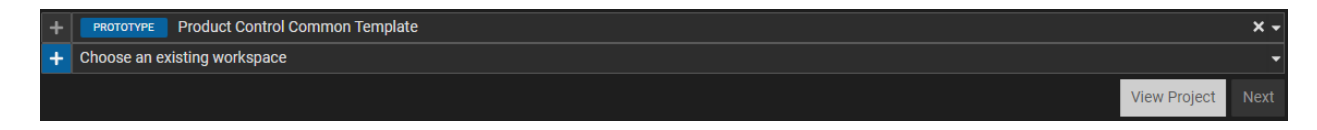

Create a workspace to access the project.

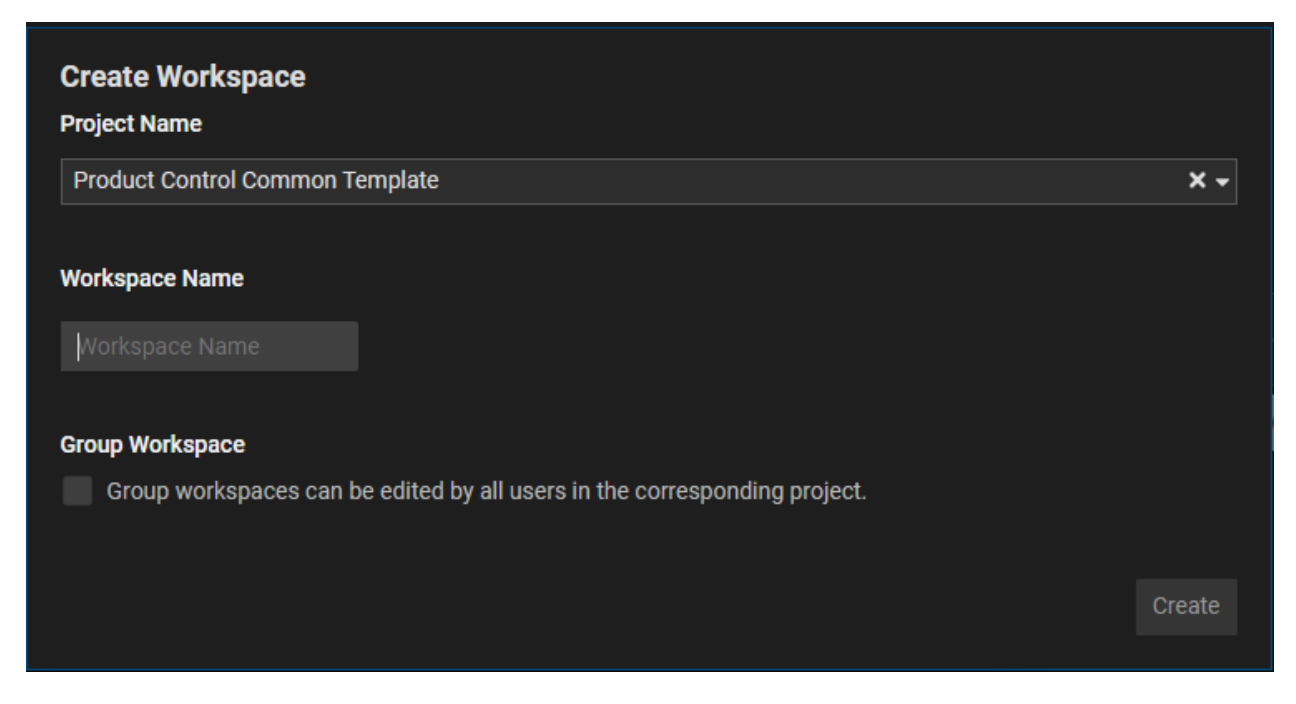

After you have created your workspace, select the workspace from the second drop down menu and hit **Next**, this will bring you to the landing page of the project

|           | STUDIO env PROD                                                                                                    |                               | ± ≡                                 |
|-----------|----------------------------------------------------------------------------------------------------|-------------------------------|-------------------------------------|
| ≣         | EXPLORER                                                                                                    |                               |                                     |
| * 0 E 0 * | s in cdm<br>s in cdm<br>s in cdmmonTemplate<br>s in commonTemplate<br>s in commonTemplate<br>s config<br>s in config<br>system |                               |                                     |
|           |                                                                                                    | Open or Search for an Element |                                     |
|           |                                                                                                    | Sync with Workspace           |                                     |
|           |                                                                                                    | Toggle Hackermode             |                                     |
|           |                                                                                                    | Compile                       |                                     |
| ¢         | duat Control Common Tomolate / house a                                                                                         |                               |                                     |
| P PIO     | duct control common Template / nave_a_i                                                                                        | NK .                          | synced with workspace 🔿 🗿 📮 🗡 🗖 🛌 🛓 |

On the left side structure tree, you will be able to see

- 1. Example Template
  - a. ExCsvSchema this define the CSV sample template model in Legend
  - b. ExCsv which is the corresponding data model for the sample template
  - c. ExCsvToCommonEqOption the model to model mapping to transform the sample template model to EqOption model
- 2. Common Template
  - a. EqOptionTemplate this is the agreed standard template for vanilla equity option

- b. EqOptionToCdmMapping the model to model mapping to transform the EqOption to CDM
- 3. CDM
  - a. It contains all the CDM attributes
- 4. Doc
  - a. ExampleTemplateData
  - b. README this includes the guideline on how to use the JAR and also shared on the below.

\_\_\_\_\_

## How to use the JAR

This document assumes knowledge of Java and Maven.

Once a JAR is available from the pipeline it can be demonstrated to read the template and translate to CDM as follows:

1) Create a Maven project of the following structure:

template-demo |-src | |-main | |-java | | |-org | | |-finos | | |-demo | | |-Demo.Java (copy content from doc::DemoJava) | |-resources | |-Sample.csv (copy content from doc::ExampleTemplateData) |-pom.xml (copy content from doc::DemoPom)

2) Go to the **Workspace Builds** on the left panel and select latest flow, it will redirect you to the Gitlab Project. If there is no existing workflows, you can also go to the Gitlab project and find the workflows under the **Pipelines** section (<u>https://gitlab.com/finosfoundation/legend/financial-objects/product-control-common-template/-/pipelines</u>).

|                                    | STUDIO           | env PROD         |                               |                                                     |            |
|------------------------------------|------------------|------------------|-------------------------------|-----------------------------------------------------|------------|
| :=                                 | WORKSPACE        | WORKFLOWS        | G                             |                                                     |            |
|                                    | WORKFLOW         | vs               | 1                             |                                                     |            |
| <b>و</b> ړ                         | #40446           | 4417 created abo | ut 22 hours ago               |                                                     |            |
|                                    |                  |                  |                               |                                                     |            |
| ¢                                  |                  |                  |                               |                                                     |            |
| 045                                |                  |                  |                               |                                                     |            |
| Ľ                                  |                  |                  |                               |                                                     |            |
|                                    |                  |                  |                               |                                                     |            |
| U                                  |                  |                  |                               |                                                     |            |
| بو                                 |                  |                  |                               |                                                     |            |
|                                    |                  |                  |                               |                                                     |            |
| 🔶 GitLa                            | ab Next = Men    | u                |                               |                                                     |            |
| P Produ                            | ict Control Comm |                  | FINOS > ···· > Financial Obje | cts > Product Control Common Template > Pipelines > | #404464417 |
| Project                            | information      |                  | passed     Pipeline #4044     | 54417 triggered 15 hours ago by 🍈 Dave Wa           | then       |
| Reposit Issues                     | tory             |                  | Group/quick test              | [review]                                            |            |
| រា Merge                           | requests 1       |                  | Group, quick test             | [ieiieii]                                           |            |
| 🥠 CI/CD                            |                  |                  | ① 1 job for group/have_a      | look in 8 minutes and 6 seconds (queued for 2 s     | econds)    |
| Pipelin                            | es               |                  | C latest                      |                                                     |            |
| Editor                             |                  |                  |                               |                                                     |            |
| Jobs                               |                  |                  | - <b>O-</b> 2752fc20          |                                                     |            |
| Schedu                             | iles             |                  | th No related merge reque     | sts found                                           |            |
| Security                           | v & Compliance   |                  | ••                            |                                                     |            |
| v Deplov                           | ments            |                  | Pipeline Needs Jobs 1         | Tests 0                                             |            |
| Monito                             | or               |                  |                               |                                                     |            |
| <table-cell> Infrastr</table-cell> | ructure          |                  | Test                          |                                                     |            |
| 🖰 Package                          | es & Registries  |                  | warify spans                  |                                                     |            |
| ய Analytic                         | CS               |                  | Verny_snaps                   |                                                     |            |
| 🖞 Wiki                             |                  |                  |                               |                                                     |            |
| 🔏 Snippet                          | ts               |                  |                               |                                                     |            |
| Setting                            | 5                |                  |                               |                                                     |            |
|                                    |                  |                  |                               |                                                     |            |

Go to Jobs hit the verify\_snapshot link

| Pipeline Needs Jobs 1    | Tests 0         |             |                              |          |     |
|--------------------------|-----------------|-------------|------------------------------|----------|-----|
| Status                   | Name            | Job ID      |                              | Coverage |     |
| <ul> <li>Test</li> </ul> |                 |             |                              |          |     |
| ⊘ passed                 | verify_snapshot | #1760088871 | ⊚ 00:08:06<br>苗 15 hours ago |          | T C |

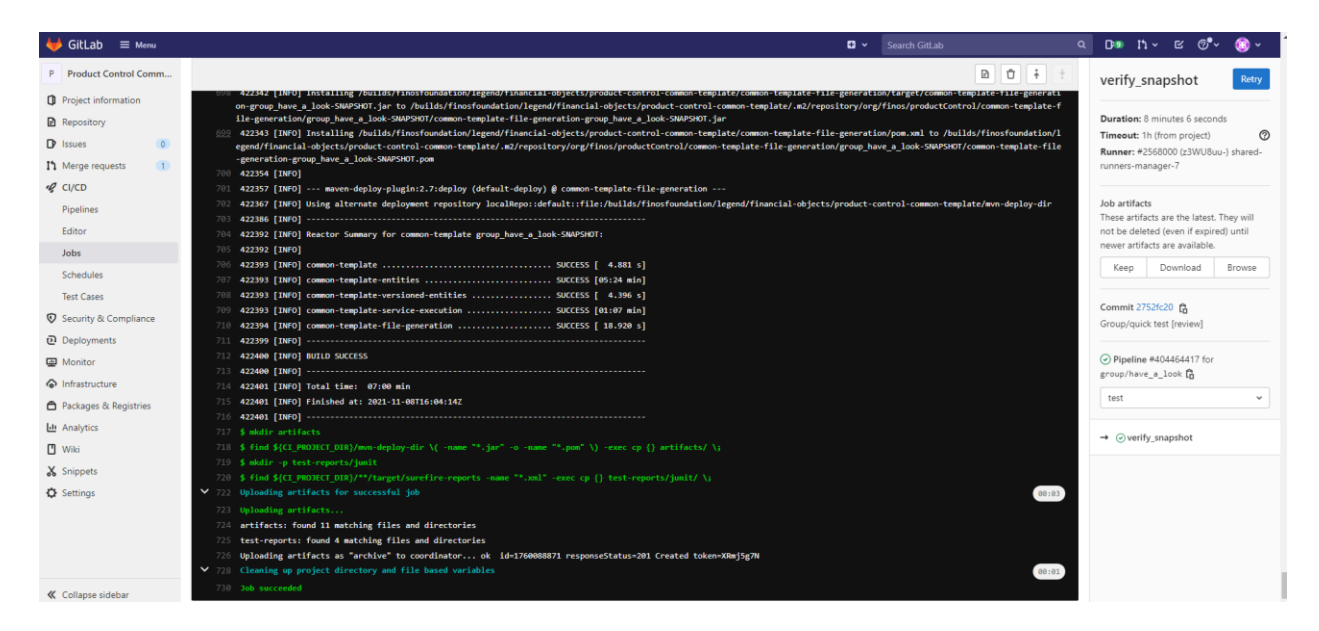

On the right hand side under Jobs artifacts, click the Browse button.

| FINOS > ••• > Financial Objects > Product Control Common Template > Jobs > #1760088871 > Artifacts          |         |                            |
|----------------------------------------------------------------------------------------------------|---------|----------------------------|
| 📀 passed Job #1760088871 in pipeline #404464417 for 2752fc20 from group/have_a_look by 🚳 Dave Wathen 15 hor | urs ago |                            |
| Artifacts                                                                                                   |         | Download artifacts archive |
| Name                                                                                                    | Size    |                            |
| 🗅 artifacts                                                                                                 |         |                            |
| test-reports                                                                                                |         |                            |

Expand the artifacts folder and download the following files from the artifacts of the pipeline in GitLab.com.

- \* the parent pom file
- \* the service-execution jar file
- \* the service-execution pom file

| passed Job #1760088871 in pipeline #404464417 for 2752fc20 from group/have_a_look by 🚳 Dave Wathen 15 hours | ago                          |
|----------------------------------------------------------------------------------------------------|------------------------------|
| ifacts / artifacts                                                                                          | 🕹 Download artifacts archive |
| Name                                                                                                    | Size                         |
| D                                                                                                    |                              |
| common-template-entities-group_have_a_look-20211108.160242-1.jar                                            | 1.47 MB                      |
| common-template-entities-group_have_a_look-20211108.160242-1.pom                                            | 3.29 KB                      |
| common-template-file-generation-group_have_a_look-20211108.160414-1.jar                                     | 1.89 KB                      |
| common-template-file-generation-group_have_a_look-20211108.160414-1.pom                                     | 1.27 KB                      |
| common-template-group_have_a_look-20211108.155718-1.pom                                                     | 6.51 KB                      |
| common-template-service-execution-group_have_a_look-20211108.160355-1-sources.jar                           | 308 KB                       |
| common-template-service-execution-group_have_a_look-20211108.160355-1.jar                                   | 727 КВ                       |
| common-template-service-execution-group_have_a_look-20211108.160355-1.pom                                   | 2.09 KB                      |
| common-template-versioned-entities-group_have_a_look-20211108.160247-1.jar                                  | 1.63 MB                      |
| common-template-versioned-entities-group have a look-20211108.160247-1.com                                  | 1.25 KB                      |

3) Install the downloaded files into your local repository using the following command. In a real project this would come from an authoritative repository; this is just for demo purposes.

> mvn install:install-file -Dfile=<path-to-parent-pom> -DpomFile=<path-to-parent-pom>

> mvn install:install-file -Dfile=<path-to-service-execution-jar> -DpomFile=<path-to-service-execution-pom>

4) Update the properties in pom.xml of the template-demo project to ensure they are as follows:

\* template.groupId = groupId of the Legend project (should not need to change)

\* template.artifactId = artifactpId of the Legend project (should not need to change)

\* template.workspace = the workspace you created. If this is a group workspace then prefix it with 'group\_'.

5) If it is a personal workspace prefix it with 'workspace\_<owner>\_' where <owner> is your GitLab account id.

If the template.groupId and/or template.artifactId did need adjusting in step 4, the imports in Demo.java will need to be adjusted in line with those changes.

6) Build and run:

> mvn compile exec:java -Dexec.mainClass="org.finos.demo.Demo"
This should print a message showing the file contianing the output in CDM JSON form